#### Обновление 4 кв. 2018г.

#### Уважаемые коллеги! Обращаем ваше внимание на следующие изменения!

1. Приказом Минрегионразвития РА № 546-Д от 13 ноября 2018 г. утверждены индексы по

#### видам работ на 4 кв. 2018 года к следующим базам:

- ✓ к базе <u>ТСНБ-2001 Республики Алтай (редакция 2014 года)</u> (В ПК WinPИК «ТЕР-2001 Республики Алтай с доп. и изм. 3 (приказы Минстроя России №№144/пр-244/пр);
- ✓ к базе <u>ФЕР-2001 ред.2017г. И2 (приказы Минстроя России от 25.09.2017 №№1251/пр-1254/пр,1283/пр, от 28.09.2017г. №№ 1278/пр-1282/пр,1284/пр-1286/пр</u>) (В ПК WinPИК -«ФЕР-2001 в редакции 2017 года с доп. и изм. 2 (приказы Минстроя России №№1252/пр-1286/пр).

Для тех, кто НЕ приобретал нормативные базы и индексы - необходимо заполнить заявку и отправить ее на эл. адрес altai\_rik@mail.ru.

#### Изменения в нормативной документации

#### 1. Папка №2 «Республика Алтай»:

#### Папка «2018 год»:

#### Папка «2018-4»:

- Добавлен файл «Приказ об индексах на 4 квартал 2018г.»;
- Добавлен файл «Приложение №1 Общие положения к приказу»;
- Добавлен файл «Приложение №2 Индексы по видам строительства ТЕР ред.2014 г.»;
- Добавлен файл «Приложение №7 Индексы на погрузку ТЕР ред.2014г.»;
- Добавлен файл «Приложение №8 Индексы на перевозку ТЕР ред.2014г.»;
- Добавлен файл «Приложение №9 Индексы на погрузку ФЕР ред.2017г. И2»;
- Добавлен файл «Приложение №10 Индексы на перевозку ФЕР ред.2017г. И2».

#### «Папка «Приказы и указания по применению»»:

- Обновлен файл «Таблица норм. баз и периодов их действия Республ. Алтай»;
- Обновлен файл «Таблица нормативных баз и разработанных к ним индексов по Республике Алтай».

# 2. Папка №3 "Минстрой(приказы, постановления, письма, распоряжения)": Папка №3«Индексы СМР, проектн. работ и оборуд-ния» - добавлены файлы

- «2018-3 Письмо №40178 ЛС 09 от 01.10.2018г».
- «2018-3 Письмо №41345-ЛС 09 от 10.10.2018г».
- «2018-4 Письмо №41343-ЛС 09 от 10.10.2018г».

### Изменения в программном комплексе РИК:

## Изменения в программном комплексе WinPИК от 10 июля 2018 г. (версия 1.3.180710)

1. В локальной смете добавлена вкладка «Базовые поправки», в которой отображаются списки доступных базовых поправок и поправок по МДС для текущей позиции ЛС. Для применения поправок необходимо использовать команду «Применить» в контекстном меню (меню по правой кнопке «мыши»).

В окне с локальной сметой, выделив расценку, открываем вкладку «*Баз. Поправки*» и выбираем нужную нам строку. Справа в окне «*Содержание базовой поправки*», отображается значение коэффициентов для выбранной поправки. Выбрав нужную строку, включаем лампочку двумя щелчками мыши и через контекстное меню нажимаем «*Применить*».

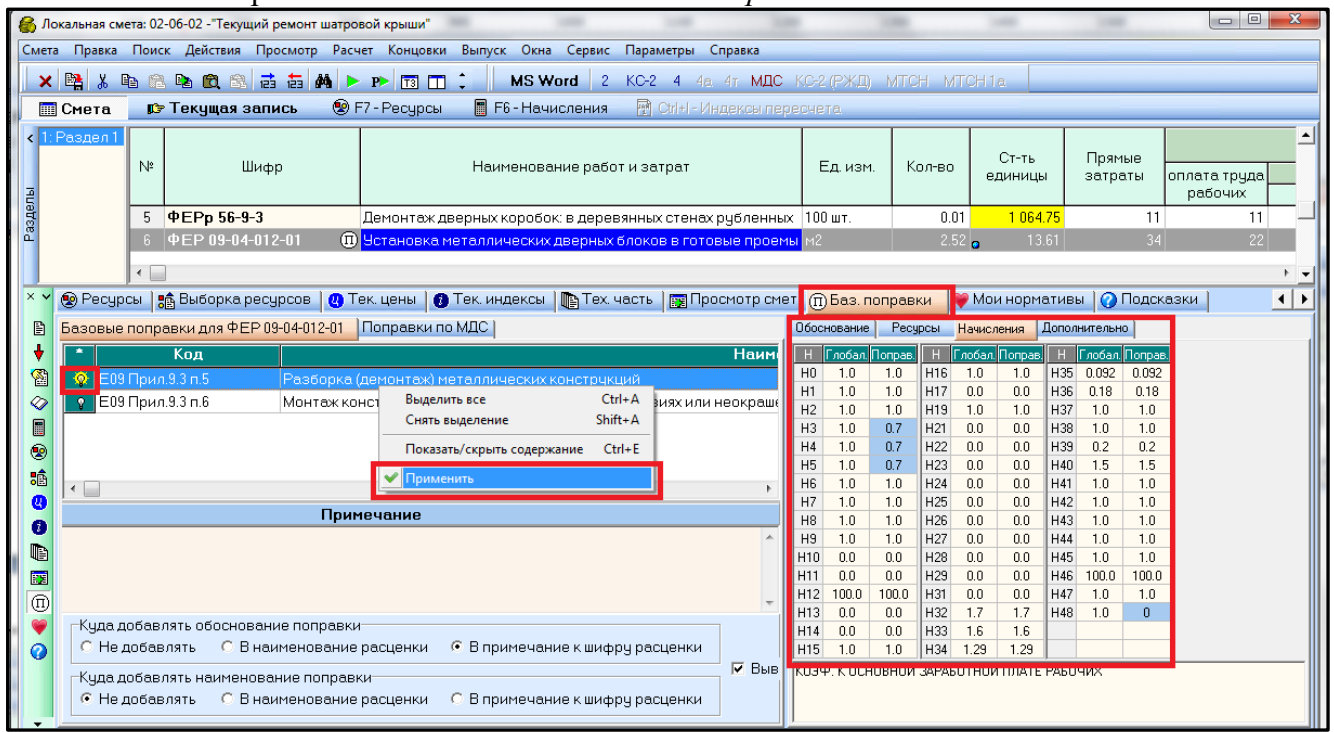

2. В ресурсной части расценки, в диалоговом окне по команде «Заменить ресурс норматива на ресурс из другой НБ используя файл соответствия», добавлен флажок «Строкой в смету».

В смете выделяем расценку с неучтенными материалами, переходим на вкладку «*Pecypcы*», выделяем материал для замены и через контекстное меню нажимаем «Заменить pecypc норматива на ресурс из другой НБ используя файл соответствия».

| Nº         |          | Шифг                                                                                                    |                                                       |            | Наим        | ченование работ и затрат                                                                                                    | Ел изм                                     | Кол-во                  | Ст-ть                                    | Прямые       |                         | BTC              | ом числе       |           |                     |     |
|------------|----------|----------------------------------------------------------------------------------------------------|-------------------------------------------------------|------------|-------------|----------------------------------------------------------------------------------------------------|--------------------------------------------|-------------------------|------------------------------------------|--------------|-------------------------|------------------|----------------|-----------|---------------------|-----|
|            |          | ատար                                                                                                    |                                                       |            | 110071      |                                                                                                    |                                            |                         | единицы                                  | затраты      | оплата труда<br>рабочих | эксплуа<br>всего | атация машин   | Mey K     | атериал.<br>ресчрсы | ١.  |
| 1          | ΦEP      | 11-01-011                                                                                                    | -01                                                   | Устройство | о стяжек: і | цементных толщиной 20 мм                                                                                                    | 100 M2                                     | 0.0                     | 366.49                                   |              | ,                       | 200/0            | D I. 4. OIMATA | 107.      | 51                  | F   |
|            |          |                                                                                                    |                                                       |            |             |                                                                                                    |                                            | _                       |                                          |              |                         |                  |                |           |                     | _   |
| прим       | 184., CO | став рабо                                                                                                    | т 🛉 Концо                                             | овка сметы | 🕴 Конц      | цовка раздела   🎇 Тек. значения   🔗 К                                                                                                    | нига 📗 Нач                                 | исления 🧕               | ) Ресурсы                                | 🏦 Выборка ре | есурсов 🛛 🕐 Те          | к. цены 🛛 🚺 Те   | к. индексы 🛛 🌆 | Тех, част | гь 🛛 📷 Про          | 100 |
| авить п    | ecunc    | № Вкл.                                                                                                    | Код рес                                               | сурса 🛛    | Статус      |                                                                                                    | Ha                                         | именовани               | е ресурса                                |              |                         |                  | Расход         | Ед. изм   | 1. C1               | Γ   |
| BUTH MS    | книги    | ниги 1 💡 1-100-22 🖳 Средний разряд работы 2,2                                                                                                    |                                                       |            |             |                                                                                                    |                                            |                         |                                          |              |                         |                  |                |           |                     |     |
| 000 000    |          | 2 📀 2 🤐 Затраты труда машинистов                                                                                                    |                                                       |            |             |                                                                                                    |                                            |                         |                                          |              |                         |                  |                |           |                     |     |
| BUE SHO    | зчение   | В 3 0 ФСЭМ 91.06.06-048 К Подъемники одномачтовые, грузоподъемность до 500 кг, высота подъема 45 м                                                                                                    |                                                       |            |             |                                                                                                    |                                            |                         |                                          |              |                         |                  |                | машч      | 31.26               |     |
| вые ре     | сурсы    | 4 у ФСЭМ 91.07.04-002 С Вибратор поверхностный                                                                                                    |                                                       |            |             |                                                                                                    |                                            |                         |                                          |              |                         |                  |                | машч      | 0.50                |     |
| <b>8</b> 0 |          | 5 💮 d                                                                                                    | РОСЦО4301.09 Даранов поверхностный тяжелый цементный. |            |             |                                                                                                    |                                            |                         |                                          |              |                         |                  |                |           |                     | T   |
|            |          | 6 🤯 d                                                                                                    | РССЦ 01.7.03                                          | .01-0001 🚘 | В           | 🕫 Отменить: Базовое значение                                                                                                    |                                            |                         | Ctrl+Z                                   |              |                         |                  | 3.5            | м3        | 2.44                | ſ   |
|            |          |                                                                                                    |                                                       |            | 1           | <ul> <li>Копировать в буфер с ресурсами</li> <li>Вставить из буфера с ресурсами</li> <li>Вставить из буфера с ресурсами</li> <li>Выделить все</li> <li>Исключить</li> <li>Включить все ресурсы</li> <li>Выключить все ресурсы</li> <li>Восстановить базовое значение ресурса</li> <li>Перенести ресурсы в смету с отриц, расх<br/>Исключить ресурс с заменой в смету<br/>Скопировать ресурсы в смету с отриц, расх<br/>Исключить ресурс с заменой в смету<br/>Заменить ресурс по списку</li> <li>заменить ресурс по списку</li> <li>заменить ресурс по райлу соответствия</li> <li>заменить ресурс но файлу соответствия</li> <li>заменить ресурс но райлу соответствия</li></ul> | одом<br>Техношие в техно<br>угой НБ исполь | шей НБ<br>зуя файл соог | Ctrl+A<br>F6<br>F5<br>F7<br>геетствия F8 |              |                         |                  |                |           |                     |     |
|            |          | Перейти в книгу на данную позицию Shift+ F4<br>Карточка ресурса ФССЦ 04.3.01.09<br>Материалы заказчика Сtrl+ F9<br>Поменять местами значение процента заказчика/подрядчика Alt+ F9<br>Мелкий шрифт<br>Настройка окна с ресурсами |                                                       |            |             |                                                                                                    |                                            |                         |                                          |              |                         |                  |                |           |                     |     |

В открывшемся окне «*Pecypcнaя часть норматива*» выбираем нормативную базу, ресурсную часть которой необходимо отразить, выбираем материал для замены, ставим галочку «*Строкой в смету*» и нажимаем кнопку «Заменить ресурс по файлу соответствия».

| 🚱 Ресурсная часть норматива ФЕР 11-01-011-01                                |                                              |             |                |                   |        |  |  |  |  |  |  |  |
|-----------------------------------------------------------------------------|----------------------------------------------|-------------|----------------|-------------------|--------|--|--|--|--|--|--|--|
| Выбор НБ >>                                                                 | ТЕР-2001 Республики Алтай с доп. и изм. 3 (г | триказы Мин | ютроя России № | Nº 144/np-244/np) |        |  |  |  |  |  |  |  |
| Выбор района >>                                                             | Район 04: Республика Алтай                   |             |                |                   |        |  |  |  |  |  |  |  |
| Код ресурса                                                                 | Наим.                                        | Расход      | Ед.из.         | C1                | C2     |  |  |  |  |  |  |  |
| 1-100-22                                                                    | Рабочий среднего разряда 2,2                 | 39.51       | челч           | 9.25              |        |  |  |  |  |  |  |  |
| 2                                                                           | Затраты труда машинистов                     | 1.27        | челч           |                   |        |  |  |  |  |  |  |  |
| ТСЭМ 030954                                                                 | Подъемники грузоподъемностью до 500 кг       | 1.27        | машч           | 31.32             | 16.00  |  |  |  |  |  |  |  |
| TC9M 111301                                                                 | Вибратор поверхностный                       | 9.07        | машч           | 0.52              |        |  |  |  |  |  |  |  |
| ТССЦ 402-0005                                                               | Раствор готовый кладочный цементный ма       | 2.04        | м3             | 509.38            | 421.83 |  |  |  |  |  |  |  |
| ТССЦ 411-0001                                                               | Вода                                         | 3.5         | м3             | 5.09              | 4.98   |  |  |  |  |  |  |  |
|                                                                             |                                              |             |                |                   |        |  |  |  |  |  |  |  |
| Раствор готовый кладочный цементный марки 150                               |                                              |             |                |                   |        |  |  |  |  |  |  |  |
| C1: 1466.91 C2:                                                             | 365.47 C3: 44.49 C4: 20.32                   | C5: 105     | 6.95 4000      |                   |        |  |  |  |  |  |  |  |
| 🕼 Строкой в смету Заменить ресурс по файлу соответствия ХОтменить ? Справка |                                              |             |                |                   |        |  |  |  |  |  |  |  |

В появившемся окне «*Ресурсная часть расценки*» нажимаем кнопку «Да».

В окне «Выбор файла соответствия ресурсов»

N⁰

2

Ресурсная часть расценки 🛛 🔍

м3

Раствор готовый кладочный цементный марки: 150

Замененный материал отображается в смете отдельной строкой.

нажимаем кнопку «Принять».

3. В главное меню программы и в главное меню локальной сметы, в меню «Сервис», добавлена команда «Напоминалка». Команда предназначена для вывода на экран сообщений, заданных пользователем для указанной даты, дня месяца или дней недели.

Шифр

ФЕР 11-01-011-01 ФССЦ 04.3.01.09-0015

| Пользователем задается «Дата», «Время», «Текст | C<br>n |
|------------------------------------------------|--------|
| сообщения», «Периодичность повтора» (Один раз, |        |
| Раз в месяц, По дням недели). Имеется          | 0      |
| возможность добавить несколько напоминаний.    | Ē      |
| Новое напоминание - кнопка 🧕, удалить          |        |
| напоминание - кнопка 🥌. Для                    |        |
| включение/выключения существующего             |        |
| напоминания используется кнопка Включить, для  | E      |
| включения звукового напоминания                | l      |
| 🗖 Звуковой сигнал                              |        |

| 🚱 WinPИK 1.3.180710 С:\RIK\UTILS\WINRIK.E) | Æ                                                                                                    |                               |
|--------------------------------------------|----------------------------------------------------------------------------------------------------|-------------------------------|
| Проект Правка Поиск Действия Админ         | истратор Сервис Параметры С                                                                                                    | Справка                       |
| B B A A B B B                              | <ul> <li>Системная информа</li> <li>Строковый калькуля</li> <li>Строковый калькуля</li> <li>Календарь</li> <li>Окно сообщений</li> </ul> | ация<br>ятор<br>Shift+Ctrl+E4 |
| 📃 Локальный архив 🛛 🟭 Сетевой а            | архив 🚽 😡 Напоминалка                                                                                                    |                               |
| В- 😂 Папки[11]<br>в. 😂 :<br>с              | Игры<br>Диаграмма<br>Протокол                                                                                                    |                               |
| напоминалка                                | 4.5                                                                                                    | 8                             |
| 🕮 😁 💿 Сообщения 🎂 Настрой                  | ки                                                                                                    |                               |
|                                            | ой сигнал                                                                                                    |                               |
| 🕀 🖂 Вкл. Дата Время                        | Сообщение                                                                                                    | Время                         |
| - 00.00.0000 00:00 Coo                     | бщение заданное пользовате:                                                                                                    | n 🚾 🕂 🚾 🛨 👘                   |
|                                            |                                                                                                    | Применить                     |
|                                            |                                                                                                    | Один раз 🛅 >>                 |
|                                            |                                                                                                    | С Раз в месяц 01 🔶 DM9        |
|                                            |                                                                                                    | С По дням недели АЮ"          |
|                                            |                                                                                                    | Понедельник РАЮ               |
|                                            |                                                                                                    | С опорник еспу                |
| Сообщение заданное польз                   | зователем                                                                                                    | Г Четверг                     |
|                                            |                                                                                                    | Пятница птур                  |
|                                            |                                                                                                    | 🝷 🗖 Суббота 🛛 вния            |
|                                            |                                                                                                    | П Воскресенье                 |
|                                            | · · · · · · · · · · · · · · · · · · ·                                                                                                    |                               |

4. В окне с базовыми поправками, в панели «Содержание базовой поправки», в закладке «Начисления», начисления теперь отображаются тремя сетками вместо одной.

| Список доступных базовых поправок для норматива: ФЕР 10-01-002-01 |         |       |         |          |            |                          |         |       |         |         |     |  |  |
|-------------------------------------------------------------------|---------|-------|---------|----------|------------|--------------------------|---------|-------|---------|---------|-----|--|--|
| Базовые поправки Поправки                                         | по МДС  | Содер | жание ( | базовой  | попр       | авки : П                 | ри прим | иенен | ии лесо | мате    | T   |  |  |
| * Код                                                             |         | Обос  | нование | Pecy     | осы        | Начисления Дополнительно |         |       |         | •       | н   |  |  |
| 😟 E10 OFI n.1.10.3.1                                              | Три при | Н     | Глобал. | Поправ.  | Н          | Глобал.                  | Поправ. | Н     | Глобал. | Поправ. | F   |  |  |
| Е10 ОП п.1.10.3.2 Г                                               | Три при | HO    | 1.0     | 1.0      | H16        | 1.0                      | 1.0     | H35   | 0.092   | 0.092   | П   |  |  |
|                                                                   | · •     | H1    | 1.0     | 1.0      | H17        | 0.0                      | 0.0     | H36   | 0.18    | 0.18    | E   |  |  |
| >                                                                 |         | H2    | 1.0     | 1.0      | H19        | 1.0                      | 1.0     | H37   | 1.0     | 1.0     | L   |  |  |
| × 🗆                                                               |         | H3    | 1.0     | 1.0      | H21        | 0.0                      | 0.0     | H38   | 1.0     | 1.0     | s   |  |  |
|                                                                   |         | H4    | 1.0     | 1.0      | H22        | 0.0                      | 0.0     | H39   | 0.2     | 0.2     | E   |  |  |
|                                                                   | именс   | H5    | 1.0     | 1.2      | HZ3        | 0.0                      | 0.0     | H40   | 1.5     | 1.5     | E   |  |  |
| П ри применении лесоматериал                                      | юв: дуб | Hb    | 1.0     | 1.0      | HZ4        | 0.0                      | 0.0     | H41   | 1.0     | 1.0     | L   |  |  |
| >                                                                 |         | H7    | 1.0     | 1.0      | H25        | 0.0                      | 0.0     | H42   | 1.0     | 1.0     | L   |  |  |
|                                                                   |         |       | 1.0     | 1.0      | H26<br>H27 | 0.0                      | 0.0     | H43   | 1.0     | 1.0     | L   |  |  |
|                                                                   |         | H3    | 1.0     | 1.0      | H27<br>U20 | 0.0                      | 0.0     | H44   | 1.0     | 1.0     | L   |  |  |
| -Кила побавлять обоснование                                       | nonnai  | H10   | 0.0     | 0.0      | п20<br>Цра | 0.0                      | 0.0     | H40   | 100.0   | 100.0   | E   |  |  |
|                                                                   | ouopoi  | L12   | 100.0   | 100.0    | H23        | 0.0                      | 0.0     | H40   | 1.0     | 1.0     | L   |  |  |
| С Педобавлять С В Наим                                            | енован  | L12   | 0.0     | 0.0      | H31<br>H32 | 1.7                      | 1.7     | H47   | 1.0     | 1.0     | ١.  |  |  |
| -Куда добавлять наименовани                                       | е попр  | H14   | 0.0     | 0.0      | 1132       | 1.6                      | 1.7     | 1140  | 1.0     | 1.0     | II. |  |  |
| • Не добавлять СВнаим                                             | енован  | H15   | 1.0     | 1.0      | H34        | 1.29                     | 1.29    |       |         |         | L   |  |  |
|                                                                   | _       | клая  | > К ОСН | ювной    | ЗАРАР      | отной                    | ΠΠΔΤΕ   | PAEO  | чих     |         | L   |  |  |
|                                                                   |         | 1,000 |         | 10011011 |            | -                        |         | 1.400 |         |         | П   |  |  |
| 🔲 🛄 Содержание 🛛 ?                                                |         |       | 1       |          |            | 2                        |         |       | - 3     |         | Ш   |  |  |
|                                                                   | _       |       |         |          |            |                          |         |       |         |         | Ē   |  |  |
| а бщи                                                             |         |       |         |          |            |                          |         |       |         |         | F   |  |  |
| остав работ 🛛 🛉 Концовка сметы                                    | ♦p Koi  |       |         |          |            |                          |         |       |         |         | F   |  |  |
| аля ФЕР 10-01-002-01 Поправки п                                   | о МДС   | -     | _       | _        |            | _                        | _       | _     | _       |         | J   |  |  |

5. В окне с базовыми поправками, во вкладке «Поправки по МДС», добавлена галочка «Отображать поправки только для текущей расценки».

Вкладка «Баз. поправки», далее вкладка «Поправки по МДС» в нижнем правом углу галочка «Отображать поправки только для текущей расценки». Включение /выключение производится щелчком левой клавиши мыши.

| 6 Локальная смета: 02-06-02 - "Текущий ремонт шатровой крыши" |                                       |                  |                                                           |                |                                                   |                     |                                                                 |                        |                             |                           |                             |                           |                            |
|---------------------------------------------------------------|---------------------------------------|------------------|-----------------------------------------------------------|----------------|---------------------------------------------------|---------------------|-----------------------------------------------------------------|------------------------|-----------------------------|---------------------------|-----------------------------|---------------------------|----------------------------|
| Смет                                                          | га Правка                             | Поис             | к Действия Просмотр Расч                                  | ет Концо       | вки                                               | Выпуск              | Окна Сервис Параметры Спр                                       | авка                   |                             |                           |                             |                           |                            |
| ×                                                             | : 📭 X 🛙                               |                  | 🖻 🛍 🚳 📑 👬 🖊 🕨                                             | P> 13          |                                                   | : N                 | IS Word 2 KC-2 4 4a 4                                           | т МДС К                | C-2 (РЖД) I                 | МТСН МТС                  | CH1a                        |                           |                            |
|                                                               | Смета                                 | r,               | Текущая запись 🛛 😵 Г                                      | 7 - Pecyp      | сы                                                | 📕 F6 -              | Начисления 🛛 🕅 Сtrl+l - Инде                                    | эксы перес             | счета.                      |                           |                             |                           |                            |
| < 1<br>191                                                    | : Раздел 1                            | N²               | Шифр                                                      |                |                                                   | Наиме               | нование работ и затрат                                          | Ед. изм.               | Кол-во                      | Ст-ть<br>единицы          | Прямыя<br>затраті           | е<br>ы оплата<br>раби     |                            |
| заде                                                          |                                       | 5                | ФЕРр 56-9-3                                               | Демонта        | аж дверных коробок: в деревянных стенах рубленных |                     |                                                                 |                        | 100 шт.                     | 0.01                      | 1 064.7                     | 5                         | 11                         |
| ă.                                                            |                                       | 6                | 2.52                                                      | o 13.6         | 1                                                 | 34                  |                                                                 |                        |                             |                           |                             |                           |                            |
|                                                               |                                       | •                |                                                           |                |                                                   |                     |                                                                 |                        |                             |                           |                             |                           |                            |
| ×v                                                            | 😧 Pecyp                               | сы 📘             | 🏚 Выборка ресурсов 🗎 😃 Т                                  | ек. цены       | 1 <b>6</b> T                                      | ек. инде            | ксы   🃭 Тех. часть   🚃 Просм                                    | ютр смет               | 🗊 Баз. поп                  | равки 💗                   | Мои нормат                  | ивы 🛛 🕜 По                | одсказки                   |
| B                                                             | Базовые                               |                  | авки для ФЕР 09-04-012-01                                 | Поправки       | и по М                                            | ЛС                  |                                                                 |                        | <u> </u>                    |                           |                             |                           |                            |
| Ŧ                                                             | I⊞-I≣ MI                              | 10.81-           | 35 2004 Метолика определе                                 |                | *                                                 | Kon                 | 050                                                             | ncuneauua              |                             |                           | - 3M (H3)                   | ЗПМ (НА)                  | 30 (45)                    |
|                                                               |                                       | IC 81-           | 36.2004 Указания по примен                                | ению ФІ        | 0 47 MIC 81-35 2004 n 47                          |                     |                                                                 |                        |                             |                           | 1.25                        | 1.25                      | 1.15                       |
|                                                               | 🗄 🛄 MĮ                                | IC 81-           | 37.2004 Указания по примен                                | ению ФІ        | Ŷ                                                 | 4.8.                | МДС 81-35.2004, п.4.8                                           |                        |                             |                           | 1.4                         | 1.4                       | 1.4 1                      |
|                                                               | I III III III III III III III III III | LC 81-<br>10 91- | 38.2004 Указания по примен<br>40.2006 Указания по примен  | ению ФІ        | Ŷ                                                 | 4.9.                | МДС 81-35.2004, п.4.9                                           |                        |                             |                           |                             |                           | 1.15                       |
|                                                               |                                       | 1ДС-2)           | 821.2000 Эказания по примен<br>821.2011 Порядок определен | ния стои       | ្ខ                                                | 1                   | МДС 81 - 35. 2004 Прил, № 1 Та                                  | абл. 1, п.1            |                             |                           | 1.20                        | 1.20                      | 1.20                       |
| •                                                             | 🗄 🔟 МГ                                | ТСН М            | етодика применения сметн                                  | ых норм        | Ŷ                                                 | 2                   | МДС 81 - 35. 2004 Прил, № 1 Та                                  | абл. 1, п.2            |                             |                           | 1.20                        | 1.20                      | 1.20                       |
| 0                                                             |                                       | эΠΦΕ             | Р Методические рекоменда                                  | ации по г      | Ŷ                                                 | 3                   | МДС 81 - 35. 2004 Прил, № 1 Та                                  | абл. 1, п.3            |                             |                           | 1.35                        | 1.35                      | 1.35                       |
| 0                                                             |                                       |                  |                                                           |                | 0                                                 | 31                  | МЛС 81 - 35, 2004. Прил. № 1. Та                                | абл 1 л 3 1            | 1                           |                           | 15                          | 15                        | 15                         |
| D                                                             |                                       |                  |                                                           |                | <u>/</u> Ha                                       | аименов             | ание поправки 📮 Диапазон                                        | ны примен              | ения 📔 На                   | ачисления                 | 🗧 Докумен                   | IT                        |                            |
|                                                               |                                       |                  |                                                           |                | Проі<br>(фун                                      | изводст<br>(дамент) | во строительных работ по возя<br>ы, элементы каркаса, стены, пе | ведению к<br>зрекрытия | онструктив<br>и др.) внутр  | ных элемен<br>и строящих: | тов промыш.<br>ся зданий пр | пенных здан<br>и возведен | ний и соору<br>іной коробк |
| <b>(</b> )                                                    | Куда д<br>О Не д                      | обав)<br>10бав   | пять обоснование поправки<br>пять СВ наименование         | расценкі       | 4 @                                               | В прим              | ечание к шифру расценки<br>Г                                    | Выводи                 | ть с новой с<br>пь диапазон | троки<br>юв примене       | зния                        |                           |                            |
|                                                               | Кудад<br>© Нер                        | обав)<br>10бав   | пять наименование поправн<br>пять СВ наименование         | ки<br>расценкі | 4 C                                               | В прим              | ечание к шифру расценки                                         | 🗆 Отобра               | жать поправ                 | зки только д              | для текущей                 | расценки                  |                            |

При включенной галочке, в окне останутся только поправки МДС, в диапазон которых попадает шифр норматива текущей позиции локальной сметы. В этом режиме над деревом с оглавлением,

появится надпись: «Отображаются поправки только для текущей расценки». Для просмотра всех поправок по МДС, необходимо отключить галочку.

| См                | 5 Локальная смета: 02-06-02 - "Текущий ремонт шатровой крыши"           Смета         Правка         Поиск         Действия         Просмотр         Расчет         Концовки         Выпуск         Окна         Сервис         Параметры         Справка |                 |              |                                                         |               |                              |                     |                                      |                                                      |                                |                             |                             |                        |                        |                        |
|-------------------|----------------------------------------------------------------------------------------------------|-----------------|--------------|---------------------------------------------------------|---------------|------------------------------|---------------------|--------------------------------------|------------------------------------------------------|--------------------------------|-----------------------------|-----------------------------|------------------------|------------------------|------------------------|
|                   | < 🖭 )                                                                                                    | X Be            | A            |                                                         | P> [73]       |                              | :   N               | AS Word 2 K                          | С-2 4 4а 4т МДС                                      | KC-2 (РЖД)                     | мтсн мтс                    | H1a.                        |                        |                        |                        |
|                   | 🔟 Смета                                                                                                    | a               | <b>1</b> 77  | Текущая запись 🛛 😨 🛙                                    | =7 - Pecyp    | сы                           | 📕 F6 -              | Начисления                           | 😰 Ctrl+l - Индексы пер                               | есчета                         |                             |                             |                        |                        |                        |
| , Abi             | І:Раздел                                                                                                    | <u>л1</u>       | Nº           | Шифр                                                    |               | Наименование работ и затрат  |                     |                                      |                                                      | Ед. изм.                       | Кол-во                      | Ст-ть<br>единицы            | Прямь<br>затра         | іе<br>гы опл<br>Г      | ата труда              |
| эде               |                                                                                                    |                 | 5            | ФЕРр 56-9-3                                             | Демонта       | ж две                        | ерных ко            | робок: в деревян                     | ных стенах рубленных                                 | : 100 шт.                      | 0.01                        | 1 064.75                    | 5                      | 11                     | 11                     |
| ã                 |                                                                                                    | - 1             | 6            | ФЕР 09-04-012-01 🛛 🕕                                    | Установ       | ка ме                        | талличе             | еских дверных бл                     | оков в готовые проемі                                | <mark>ы</mark> м2              | 2.52                        | <b>)</b> 13.61              |                        | 34                     | 22                     |
| ×                 | <ul> <li></li></ul>                                                                                                    |                 |              |                                                         |               |                              |                     |                                      |                                                      |                                |                             |                             |                        |                        |                        |
| ł                 | Ото                                                                                                    | гображ          | аются        | і поправки только для текущей ра                        | сценки        | * Код Обоснование            |                     |                                      |                                                      |                                |                             | ЭМ (H3)                     | 30M (H4)               | 3N (H5)                | MP (H48)               |
|                   |                                                                                                    | МДС             | 81-3         | 5.2004 Методика определе                                | ния стои      | Ŷ                            | 4.7.                | МДС 81-35.2004,                      | n.4.7                                                |                                |                             | 1.25                        | 1.25                   | 1.15                   |                        |
| $\langle \rangle$ |                                                                                                    | і мдс<br>і мпс  | 81-3         | ю.2004 Эказания по примен<br>18.2004 Чказания по примен | ению ФІ       | 💡 4.9. МДС 81-35.2004, п.4.9 |                     |                                      |                                                      |                                |                             |                             |                        | 1.15                   |                        |
|                   |                                                                                                    |                 | C-28         | 21.2011 Порядок определен                               | ния стои      | Ŷ                            | 1                   | МДС 81 - 35. 200                     | 4 Прил, № 1 Табл. 1, п.1                             | 1                              |                             | 1.20                        | 1.20                   | 1.20                   |                        |
|                   | ) 🗄 🛄                                                                                                    | МПС             | НM           | етодика применения сметн                                | ных норм      | Ŷ                            | 2                   | МДС 81 - 35. 200                     | 4 Прил, № 1 Табл. 1, п.:                             | 2                              |                             | 1.20                        | 1.20                   | 1.20                   |                        |
| 5                 | ;   ⊕- <b>U</b>                                                                                                    | MPF             | IΦEF         | <sup>&gt;</sup> Методические рекоменда                  | зции по і     | Ŷ                            | 3                   | МДС 81 - 35. 200                     | 4 Прил, № 1 Табл. 1, п.:                             | 3                              |                             | 1.35                        | 1.35                   | 1.35                   |                        |
| e                 |                                                                                                    |                 |              |                                                         |               | Ŷ                            | 3.1                 | MДC 81 - 35, 200                     | 4 Прил, № 1 Табл. 1, п.:<br>4 Прил, № 1 Табл. 1, п.: | 3.1                            |                             | 1.5                         | 1.5                    | 1.5                    |                        |
| 6                 |                                                                                                    |                 |              |                                                         |               | 0<br>Л Ца                    |                     | IMUL:81 - 35 200                     | 4 Шрил № I Габл I п.:                                | voura î 🖃 Ha                   | ациоловия Т                 | П Локимен                   | 15<br>T                | 15                     |                        |
|                   | 1                                                                                                    |                 |              |                                                         |               |                              | аименов             | ание поправки                        | д дианазоны прине                                    |                                | ачисления                   | 🖉 докупен                   | <u> </u>               |                        |                        |
|                   |                                                                                                    |                 |              | III                                                     | ÷             | ново                         | олняемь<br>эм строи | ие при ремонте и<br>ительстве, норми | реконструкции здани<br>рованные по соответс          | й и сооружені<br>ствующим сбо  | ий работы, а<br>рникам ГЭСН | налогичные<br>1-2001 на стр | технолог.<br>роительны | чческим г<br>е и специ | процессам в<br>нальные |
| C C               | Куд<br>ОН                                                                                                    | да до(<br>Не до | бавл<br>бавл | ять обоснование поправки<br>пять С В наименование       | і<br>расценкі | 4 @                          | Вприм               | іечание к шифру                      | расценки                                             | цить с новой с<br>юль диапазон | троки<br>юв примене         | ния                         |                        |                        |                        |
|                   | Куда добавлять наименование поправки<br>• Не добавлять С В наименование расценки С В примечание к шифру расценки • Отображать поправки только для текущей расценки                                                                                        |                 |              |                                                         |               |                              |                     |                                      |                                                      |                                |                             |                             |                        |                        |                        |

6. В архиве строек, в окне с глобальными начислениями, добавлены команды «Копировать глобальные начисления» и «Вставить глобальные начисления», которые предназначены для копирования всех глобальных начислений текущей позиции архива строек и вставки их в другую позицию архива строек.

С уровня локальной сметы нажимаем кнопку «F8 – Глобальные начисления», либо с клавиатуры

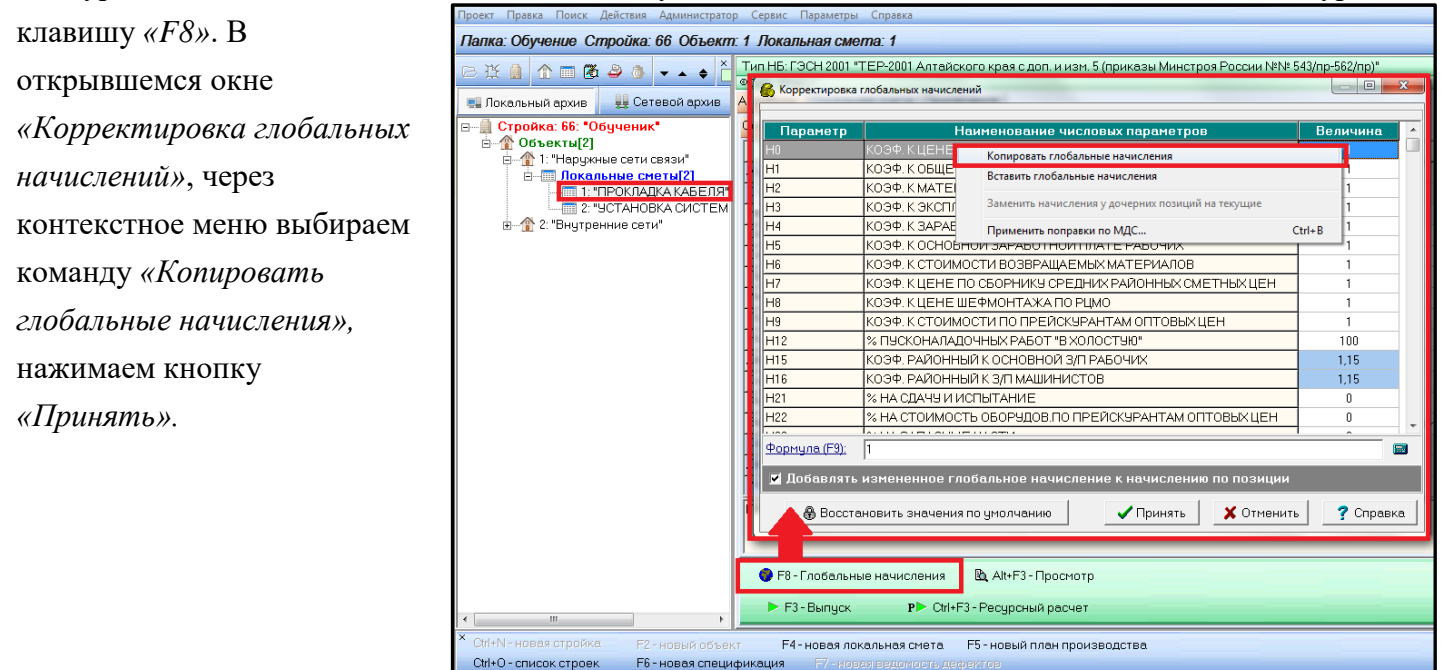

Далее выбираем локальную смету, предназначенную для переноса значений глобальных начислений. Нажимаем кнопку «F8 – Глобальные начисления», воткрывшемся окне «Корректировка глобальных начислений», через контекстное меню выбираем команду «Вставить глобальные начисления». Нажимаем «Принять».

| 🚯 Корректировка                                                       | глобальных начис | лений                                                |            |  |  |  |  |  |  |  |  |  |
|-----------------------------------------------------------------------|------------------|------------------------------------------------------|------------|--|--|--|--|--|--|--|--|--|
| Параметр                                                              |                  | Наименование числовых параметров                     | Величина 🔺 |  |  |  |  |  |  |  |  |  |
| HO                                                                    | КОЭФ. К ЦЕНЕ     | Е МОНТАЖА ОБОРУДОВАНИЯ                               | 1          |  |  |  |  |  |  |  |  |  |
| H1                                                                    | КОЭФ. К ОБЩЕ     | 1                                                    |            |  |  |  |  |  |  |  |  |  |
| H2                                                                    | КОЭФ. К МАТЕ     | КОЭФ. К МАТЕРИАЛАМ, УЧТЕННЫМ В СБОРНИКАХ РЦМО И ЕРЕР |            |  |  |  |  |  |  |  |  |  |
| НЗ                                                                    | коэф. К эксп     | КОЭФ. К ЭКСПЛ.МАШИН (БЕЗ ЗАРПЛАТЫ РАБ.ОБСЛУЖ.МАШИНЫ) |            |  |  |  |  |  |  |  |  |  |
| H4                                                                    | КОЭФ. К ЗА       | КОЭФ. К ЗА Копировать глобальные начисления          |            |  |  |  |  |  |  |  |  |  |
| H5                                                                    | КОЭФ.КО          | 1                                                    |            |  |  |  |  |  |  |  |  |  |
| H6                                                                    | не коэф. к с     |                                                      |            |  |  |  |  |  |  |  |  |  |
| H7                                                                    | КОЭФ. К ЦІ       | 1                                                    |            |  |  |  |  |  |  |  |  |  |
| H8                                                                    | КОЭФ. К ЦІ       | КОЭФ. К.Ц. Применить поправки по МДС Ctrl+B          |            |  |  |  |  |  |  |  |  |  |
| H9                                                                    | коэф. к стои     | ИОСТИ ПО ПРЕЙСКУРАНТАМ ОПТОВЫХ ЦЕН                   | 1          |  |  |  |  |  |  |  |  |  |
| H12                                                                   | % ПУСКОНАЛ       | АДОЧНЫХ РАБОТ "В ХОЛОСТУЮ"                           | 100        |  |  |  |  |  |  |  |  |  |
| H15                                                                   | КОЭФ. РАЙОН      | НЫЙ К ОСНОВНОЙ З/П РАБОЧИХ                           | 1          |  |  |  |  |  |  |  |  |  |
| H16                                                                   | КОЭФ. РАЙОН      | НЫЙ К З/П МАШИНИСТОВ                                 | 1          |  |  |  |  |  |  |  |  |  |
| H21                                                                   | % НА СДАЧУ И     | 1 ИСПЫТАНИЕ                                          | 0          |  |  |  |  |  |  |  |  |  |
| H22                                                                   | % НА СТОИМС      | ОСТЬ ОБОРУДОВ. ПО ПРЕЙСКУРАНТАМ ОПТОВЫХ ЦЕН          | 0 _        |  |  |  |  |  |  |  |  |  |
| 1.100                                                                 |                  |                                                      |            |  |  |  |  |  |  |  |  |  |
| <u>Формула (F9):</u>                                                  | 1                |                                                      |            |  |  |  |  |  |  |  |  |  |
| 🗹 Добавлять                                                           | измененное       | глобальное начисление к начислению по позиции        |            |  |  |  |  |  |  |  |  |  |
| 🕀 Восстановить значения по умолчанию 🛛 🗸 Принять 🗶 Отменить 🍸 Справка |                  |                                                      |            |  |  |  |  |  |  |  |  |  |

В результате проделанных операций, скопированные начисления будут отражены, после чего нажимаем кнопку «Принять».

| H15                  | КОЭФ. РАЙОННЫЙ К ОСНОВНОЙ З/П РАБОЧИХ                       | 1,15 |  |  |  |  |  |  |  |  |  |  |
|----------------------|-------------------------------------------------------------|------|--|--|--|--|--|--|--|--|--|--|
| H16                  | КОЭФ. РАЙОННЫЙ К З/П МАШИНИСТОВ                             | 1,15 |  |  |  |  |  |  |  |  |  |  |
| H21                  | % НА СДАЧУ И ИСПЫТАНИЕ                                      | 0    |  |  |  |  |  |  |  |  |  |  |
| H22                  | 0                                                           | _    |  |  |  |  |  |  |  |  |  |  |
| Linn                 | ~                                                           | ×    |  |  |  |  |  |  |  |  |  |  |
| <u>Формула (F9):</u> |                                                             | •    |  |  |  |  |  |  |  |  |  |  |
| 🗹 Добавлять          | измененное глобальное начисление к начислению по позиции    |      |  |  |  |  |  |  |  |  |  |  |
| Восста               | Восстановить значения по умолчанию Принять Отменить Справка |      |  |  |  |  |  |  |  |  |  |  |

7. В архиве строек, в окне с глобальными начислениями, добавлена команда «Заменить начисления у дочерних позиций на текущие».

С уровня стройки команда заменяет начисления у всех объектов и локальных смет текущей стройки на начисления этой стройки. С уровня объекта команда заменяет начисления у всех локальных смет текущего объекта на начисления этого объекта.

С уровня стройки или с уровня объекта или с уровня локальной сметы нажимаем кнопку «F8 – Глобальные начисления» (либо с клавиатуры клавишу «F8»). В открывшемся окне «Корректировка глобальных начислений», через контекстное меню выбираем команду «Копировать глобальные начисления». Нажимаем кнопку «Принять».

Далее выбираем позицию, предназначенную для переноса значений глобальных начислений. Нажимаем кнопку «*F8* – *Глобальные начисления*», в открывшемся окне «*Корректировка глобальных начислений*» через контекстное меню выбираем команду - «Вставить глобальные начисления», нажимаем «*Принять*». Более подробный алгоритм работы расписан в пункте 6 (см. выше).

8. В архиве строек, в окне с глобальными начислениями, голубым цветом стали подсвечиваться ячейки, значения которых изменены по сравнению с начислениями по умолчанию для данного типа нормативной базы.

9. В локальной смете добавлен выпуск формы по МДС в Excel (без формул).

В ресурсном расчете для выпуска формы по МДС в формате Excel нажимаем «Выпуск»  $\rightarrow$  «Выпуск в MicrosoftExcel»  $\rightarrow$  «Форма по МДС».

| 💕 Ресурсный расчет: 01-02                     | 2-03 ""                                        |            |                   |                        |                                                                     |              |         |                |        |                                             |                            |                |  |  |  |
|-----------------------------------------------|------------------------------------------------|------------|-------------------|------------------------|---------------------------------------------------------------------|--------------|---------|----------------|--------|---------------------------------------------|----------------------------|----------------|--|--|--|
| Файл Правка Поиск Д                           | 1ействия Просм                                 | иотр Расче | т Концовки        | Выпус                  | к Сервис                                                            | Параметры    | Справка |                |        |                                             |                            |                |  |  |  |
| 🗙 🐕 🏘 🕨 Фор                                   | мы: 2 КС-2                                     | 4 МДС      | ВПР РСР           | Редактор выходных форм |                                                                     |              |         |                |        | Іквартал 2018 г. Район: АЛТАЙСКИЙ КРАЙ      |                            |                |  |  |  |
| Шифр, номера<br>нормативов и коды<br>ресурсов | Количество<br>единиц по<br>проектным<br>данным | Ед. изм.   | Ед. изм. Наименов |                        | Форма 2 (процентовка)<br>Форма КС-2<br>Форма 4т<br>Форма 4т (новая) |              |         | Alt+P<br>Alt+2 | сть бо | ез учета начисл<br>В базисно<br>На ед. изм. | ений<br>эм уровне<br>Общая | Тип<br>цены    |  |  |  |
| 1-100-22 🕺                                    | 37.1394                                        | челч       | Средний ра:       | Форма 4                |                                                                     |              |         | Alt+4          | 979    | 7.94                                        | 295                        | 5 Г            |  |  |  |
|                                               |                                                |            |                   | Φ                      | орма 1а для                                                         | a MTCH-98    |         | Alt+1          |        |                                             |                            |                |  |  |  |
|                                               |                                                |            |                   | BE                     | пуск в Міс                                                          | rosoft Excel |         | ×              | Ф<br>Ф | орма 2 (процентов<br>орма КС-2              | ca) Ctrl+<br>Ctrl+         | Alt+P<br>Alt+2 |  |  |  |
|                                               |                                                |            |                   |                        |                                                                     |              |         |                | Φ      | орма КС-2, МДС (р                           | асширенная)                |                |  |  |  |
|                                               |                                                |            |                   |                        |                                                                     |              |         |                | Ф<br>Ф | орма 4т<br>орма 4                           | Ctrl+<br>Ctrl+             | Alt+T<br>Alt+4 |  |  |  |

Настраиваем необходимые параметры формы в окне «Параметры формы «Форма по МДС». Во

вкладке *«Excel»* добавлен флажок *«Без формул»*. Далее нажимаем кнопку *«Выпустить»*.

| Параметры                                    | формы "Ф                                                                                         | орма по М  | IДC" => Excel |         |        |          |         | ×     |  |  |  |  |  |
|----------------------------------------------|--------------------------------------------------------------------------------------------------|------------|---------------|---------|--------|----------|---------|-------|--|--|--|--|--|
| Лист                                         | Вид                                                                                              | Шапка      | Заголовок     | Столбцы | Строки | Концовка | Подписи | Excel |  |  |  |  |  |
|                                              |                                                                                                  |            |               |         |        |          |         |       |  |  |  |  |  |
| 🔽 По                                         | 🔽 По упрощенной схеме связать цены с учетом расхода и цены за единицу                            |            |               |         |        |          |         |       |  |  |  |  |  |
| 🔽 Выводить в файл ( иначе, использовать OLE) |                                                                                                  |            |               |         |        |          |         |       |  |  |  |  |  |
|                                              |                                                                                                  |            |               |         |        |          |         |       |  |  |  |  |  |
|                                              | <ul> <li>—</li> <li>Сделать Excel видимым при выпуске формы (сильно замедляет выпуск)</li> </ul> |            |               |         |        |          |         |       |  |  |  |  |  |
|                                              | Время ожидания Excel (замедляет выпуск): 0 миллисекунды                                          |            |               |         |        |          |         |       |  |  |  |  |  |
|                                              |                                                                                                  |            |               |         |        |          |         |       |  |  |  |  |  |
| 🔽 Бе:                                        | з формул                                                                                         | j          |               |         |        |          |         |       |  |  |  |  |  |
|                                              |                                                                                                  | -          |               |         |        |          |         |       |  |  |  |  |  |
| П По,                                        | ддержка                                                                                          | MS Excel ( | 2007          |         |        |          |         |       |  |  |  |  |  |
|                                              |                                                                                                  |            |               |         |        |          |         |       |  |  |  |  |  |
|                                              |                                                                                                  |            |               |         |        |          |         |       |  |  |  |  |  |
|                                              |                                                                                                  |            |               |         |        |          |         |       |  |  |  |  |  |
| 🗹 Boen                                       | 🔽 Всегда показывать это окно при выпуске документа                                               |            |               |         |        |          |         |       |  |  |  |  |  |
| Cox                                          | 🖺 Сохранить 🖪 Загрузить 🗸 Выпустить 🗶 Отменить 🦿 Справка                                         |            |               |         |        |          |         |       |  |  |  |  |  |

Форма по МДС

Ресурсный сметный расчет

Ведомость потребных ресурсов Ctrl+Alt+V

Ctrl+Alt+M

Ctrl+Alt+R

| < 01-02- | 03 * 01-02-03 * | 01-02-03 >                                         | Документ со   | ставлен в ПК        | РИК (вер.1.3 | .180710) тел./ | факс (495) 347-3   | 3-01           | Форма по МДС 8   | 1-35.2004    |  |  |  |  |
|----------|-----------------|----------------------------------------------------|---------------|---------------------|--------------|----------------|--------------------|----------------|------------------|--------------|--|--|--|--|
|          | Стройка:        | Тест                                               |               |                     |              |                |                    |                |                  |              |  |  |  |  |
|          |                 |                                                    | ЛОКАЛ         | ІБНАЯ СМЕТ/         | A № 01-02-0  | 3              |                    |                |                  |              |  |  |  |  |
|          |                 |                                                    | (Лон          | кальный смет        | ный расчет)  |                |                    |                |                  |              |  |  |  |  |
|          |                 |                                                    |               |                     |              |                |                    |                |                  |              |  |  |  |  |
|          |                 |                                                    |               |                     |              | CM             | етная стоимость:   |                | 22,600           | тыс. руб.    |  |  |  |  |
|          |                 |                                                    |               |                     |              | Нормативн      | ая трудоемкость:   |                | 0,038            | тыс.чел.ч    |  |  |  |  |
| <b>C</b> | 6               | 01 01 0000                                         |               |                     | "+FD 2001 -  | Сметная з      | аработная плата:   |                | 6,292            | тыс. руб.    |  |  |  |  |
| Составле | ена в разисных  | ценах на 01.01.2000 и текущих ценах н              | а 2018-111 ке | зартал по нь:       | ФЕР-2001 В   | редакции 201   | Г/ года с доп. и и | зм. 2 (приказі | ы минстроя Росси | N INAINA 152 |  |  |  |  |
| Алтаиски | и краи. текущи  | 1е цены на III квартал 2018 г.                     |               |                     |              |                |                    |                |                  |              |  |  |  |  |
|          | Шифр номер      |                                                    | Единица       | Сметная стоимость в |              |                | стоимость в        | Сметная стои   |                  |              |  |  |  |  |
| Nº noz   | норматива.      | Наименование работ и затрат,                       | измерения     | NO/IN-              |              | базис          | ных ценах          | L              | ценах            | Инлекс       |  |  |  |  |
| № поз    | код ресурса     | характеристика оборудования, масса                 | Кол-во        | на единицу          | по           | на единицу     | ofilian            | на единицу     | 060020           | индекс       |  |  |  |  |
|          | код ресурса     |                                                    | механиза-     | измерения           | проектным    | измерения      | оощая              | измерения      | оощая            |              |  |  |  |  |
| 1        | 2               | 3                                                  | 4             | 5                   | 6            | 7              | 8                  | 9              | 10               | 11           |  |  |  |  |
| 1.       | ΦEP 11-01-      | Устройство стяжек: цементных                       | 100 M2        |                     | 0.94         | 366.48         | 344                | 6 823.95       | 6 415            | 18.648       |  |  |  |  |
|          | 011-01          | толщиной 20 мм                                     |               |                     |              |                |                    |                |                  |              |  |  |  |  |
|          | (Приказ №       |                                                    |               |                     |              |                |                    |                |                  |              |  |  |  |  |
|          | 1039/пр от      |                                                    |               |                     |              |                |                    |                |                  |              |  |  |  |  |
|          | 30.12.2016)     |                                                    |               |                     |              |                |                    |                |                  |              |  |  |  |  |
| 1.1.     | 1-100-22        | Средний разряд работы 2,2                          | челч          | 39.51               | 37.1394      | 7.94           | 295                | 160.98         | 5 979            | 20.275       |  |  |  |  |
| 1.2.     | 2               | Затраты труда машинистов                           | челч          | 1.27                | 1.1938       | 13.50          | 16                 | 261.79         | 313              | 19.392       |  |  |  |  |
| 1.3.     | ФСЭМ            | Подъемники одномачтовые,                           | машч          | 1.27                | 1.1938       | 31.26          | 37                 | 293.39         | 350              | 9.385        |  |  |  |  |
|          | 91.06.06-048    | грузоподъемность до 500 кг, высота<br>подъема 45 м | '(1)          |                     |              | 13.50          | 16                 | 261.79         | 313              | 19.392       |  |  |  |  |

10. В окно параметров выходных форм, на вкладку Шапка / Вид, добавлены параметры отображения информации файла текущих цен.

Для отображения информации о файле текущих цен в печатном варианте сметы в ресурсном расчете необходимо нажать *«Выпуск»*, выбирать необходимый вариант формы и в окне *«Параметры формы» сделать настройку:* 

Вкладка «Шапка» - выбираем «Вид», далее ставим галочку «Добавить наименование ТЦ», наименование нормативной базы – «Добавить наименование НБ», район – «В т.ч. район», только

| Параметры формы "Форма по МДС" => Excel                                                                                                    |                                                                                                    |  |  |  |  |  |  |  |
|----------------------------------------------------------------------------------------------------|----------------------------------------------------------------------------------------------------|--|--|--|--|--|--|--|
| Лист Вид Шапка Заголовок                                                                                                    | Столбцы   Строки   Концовка   Подписи   Excel                                                                                                    |  |  |  |  |  |  |  |
| Дата Колонтитул Вид Расчетные                                                                                                    | э строки                                                                                                    |  |  |  |  |  |  |  |
| Вид<br>• Использовать обычную шапку<br>С Использовать шапку формы КС-2                                                                                                    | 🔽 Добавить к наименованию сметы "на"                                                                                                    |  |  |  |  |  |  |  |
| <ul> <li>Не выводить строку "Наименование стройки", если пустое </li> <li>Не выводить строку "Наименование объекта", если пустое </li> <li>Не выводить строку "Основание", если пустое </li> <li>Не выводить строку "Номер договора", если пустое </li> <li>Не выводить строку "Дата договора", если пустое </li> </ul> |                                                                                                    |  |  |  |  |  |  |  |
| <ul> <li>Поменять местами "ЛСР" и "Локальная смета"</li> <li>Выводить обе даты базисных и текущих цен</li> </ul>                                                                                                    | Гекущий уровень цен<br><ul> <li>Из файла ТЦ</li> <li>Другой</li> </ul> 2018-Ш квартал Добавить наименование ТЦ Добавить наименование НБ В т.ч. район |  |  |  |  |  |  |  |
| <ul> <li>Всегда показывать это окно при вып</li> <li>Всохранить</li> <li>Загрузить</li> </ul>                                                                                                    | уске документа<br>Выпустить ХОтменить ? Справка                                                                                                    |  |  |  |  |  |  |  |

код – «Только код». Настроив необходимые параметры нажимаем кнопку «Выпустить».

В шапке выведенной формы будет отображена вся выбранная пользователем информация для

вывода на печать.

|                            | Стройка:                                                                                                    | Тест                                                                      |                      |                         |                 |                                         |                  |                                      |       |                                                                                                    |  |  |
|----------------------------|----------------------------------------------------------------------------------------------------|---------------------------------------------------------------------------|----------------------|-------------------------|-----------------|-----------------------------------------|------------------|--------------------------------------|-------|----------------------------------------------------------------------------------------------------|--|--|
| ЛОКАЛЬНАЯ СМЕТА № 01-02-03 |                                                                                                    |                                                                           |                      |                         |                 |                                         |                  |                                      |       |                                                                                                    |  |  |
| (Локальный сметный расчет) |                                                                                                    |                                                                           |                      |                         |                 |                                         |                  |                                      |       |                                                                                                    |  |  |
|                            |                                                                                                    |                                                                           |                      |                         |                 |                                         |                  |                                      |       | 22,600 тыс. руб.<br>0,038 тыс.чел,ч<br>6.292 тыс.чел,ч<br>я России №№ 128<br>кущих<br>индекс<br>зя<br>11<br>6 415 18.648<br>5 979 20.275 |  |  |
|                            |                                                                                                    |                                                                           |                      |                         |                 | Сметная стоимость:                      |                  | : 22,600 тыс. руб.                   |       |                                                                                                    |  |  |
|                            |                                                                                                    |                                                                           |                      |                         |                 | Нормативн                               | ая трудоемкость: | 0,038 тыс.чел.ч                      |       |                                                                                                    |  |  |
| _                          |                                                                                                    |                                                                           |                      |                         |                 | Сметная заработная плата: 6.292 тыс. ру |                  |                                      |       |                                                                                                    |  |  |
| Составле                   | Составлена в базисных ценах на 01.01.2000 и текущих ценах на 2018-III квартал по НБ: "ФЕР-2001 в редакции 2017 года с доп. и изм. 2 (приказы Минстроя России №№ 125 |                                                                           |                      |                         |                 |                                         |                  |                                      |       |                                                                                                    |  |  |
| Алтайски                   | й край. Текущи                                                                                                    | ие цены на III квартал 2018 г.                                            |                      |                         |                 |                                         |                  |                                      |       |                                                                                                    |  |  |
| № поз                      | Шифр, номер<br>норматива,<br>код ресурса                                                                                                    | ар Наименование работ и затрат,<br>, а характеристика оборудования, масса | единица<br>измерения | Количество              |                 | Сметная стоимость в<br>базисных ценах   |                  | Сметная стоимость в текущих<br>ценах |       |                                                                                                    |  |  |
|                            |                                                                                                    |                                                                           | Кол-во<br>механиза-  | на единицу<br>измерения | по<br>проектным | на единицу<br>измерения                 | общая            | на единицу<br>измерения              | общая | индекс                                                                                                    |  |  |
| 1                          | 2                                                                                                    | 3                                                                         | 4                    | 5                       | 6               | 7                                       | 8                | 9                                    | 10    | 11                                                                                                    |  |  |
| 1.                         | ΦEP 11-01-                                                                                                    | Устройство стяжек: цементных                                              | 100 M2               |                         | 0.94            | 366.48                                  | 344              | 6 823.95                             | 6 415 | 18.648                                                                                                    |  |  |
|                            | 011-01                                                                                                    | толщиной 20 мм                                                            |                      |                         |                 |                                         |                  |                                      |       |                                                                                                    |  |  |
|                            | (Приказ №                                                                                                    |                                                                           |                      |                         |                 |                                         |                  |                                      |       |                                                                                                    |  |  |
|                            | 1039/пр от                                                                                                    |                                                                           |                      |                         |                 |                                         |                  |                                      |       |                                                                                                    |  |  |
|                            | 30.12.2016)                                                                                                    |                                                                           |                      |                         |                 |                                         |                  |                                      |       |                                                                                                    |  |  |
| 1.1.                       | 1-100-22                                                                                                    | Средний разряд работы 2,2                                                 | челч                 | 39.51                   | 37.1394         | 7.94                                    | 295              | 160.98                               | 5 979 | 20.275                                                                                                    |  |  |

Ответы на актуальные вопросы по работе с программным комплексом РИК вы можете найти на нашем официальном сайте <u>http://acrik.ru/</u>, а также Вам всегда могут помочь наши специалисты по указанным ниже телефонам. г. Барнаул, ул.Деповская, 31-2,**тел.(3852) 55-66-77**,com.:8-903-910-33-10,

e-mail: altai\_rik@mail.ru